# 全米ヨガアライアンスRYT (Registered Yoga Teacher) 登録申請方法

2013年までは、申請者のみなさまが個々で、直接、全米ヨガヨガアライアンス協会に申請し、登録完了までやりとりしていましたが、 2014年より、その申請方法が変わりました。 RYTへの申請は、以下の手順で実施ください。すべて<u>全米ヨガアライアンスのオ フィシャルサイト</u>(英語サイト)にて行ないます。

大きな流れとしては、以下となります。(2015年11月2日改訂)

- 1) ご自身のアカウント作成
- 2) RYTの申請(※ヨギー・インスティテュート発行の修了証の写真・スキャン画像が必要となります) ~ヨギー・インスティテュートからの承認待ち
- RYT登録料の支払い
- 4) RYS(全米ヨガアライアンス認定校=ヨギー・インスティテュート)へのレビュー ~登録申請、完了

以下、詳細手順をお伝えいたします。

#### 1) ご自身のアカウント作成

サイト内に、ご自身のアカウント(マイページのようなもの)を作ります。 (ヨガアライアンスとのやり取りは、このご自身のアカウントをつかってログインして行ないます。)

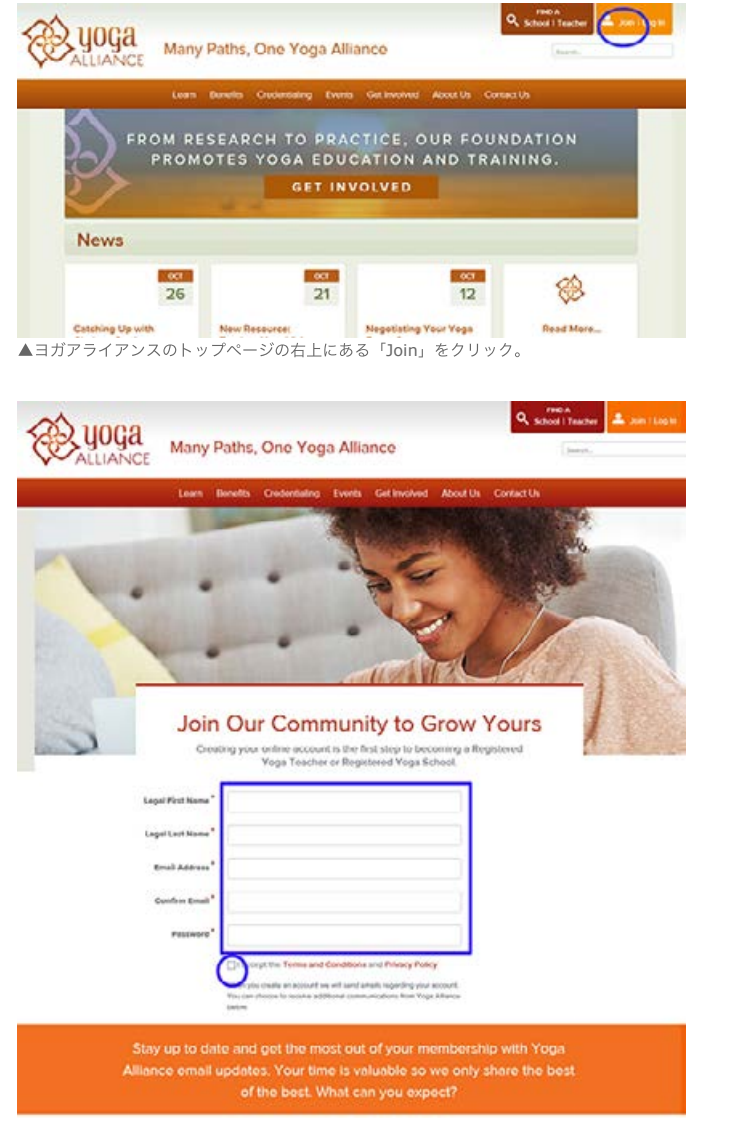

▲あなたの名前、苗字、メールアドレス、確認のためのメールアドレス(同じものをもう一度入力)、パスワード(ご自身で作成)を入力。 ※パスワードは、英数小文字で7文字以上、うち1文字以上特殊記号(&など)を入れてください。

その後、「I accept the Terms and Conditions and Privacy Policy」(利用条件やプライバシーポリシーに同意する)の 前にある「□」にチェックを入れたら、その先、下にあるの「CREATE ACCOUT」ボタンをクリック。 ※オレンジ色のほうは、全米ヨガアライアンスからのニュースや情報などのメールマガジンを受け取る場合、 グレーのほうは、お知らせなどは受け取らず、自身のアカウントについてのお知らせのみ受け取る場合の、 それぞれの入口となります。ご希望のほうをクリックください。 メールマガジンを受け取るほうにする「OK?(オレンジ色ボタン)」 メールマガジンを受け取らないほうにする「OK?(グレー色のボタン)」というメッセージが出る場合があります。 再度、ご希望のほうをクリックしてください。

その後、「Account Recovery」とメッセージが出る場合があります。 アカウントやパスワードを忘れた際の、秘密の質問などが登録できます。 必要な方は登録を、必要ない方は、キーボード上の「Esc」キーを押してください。 (この登録は後日できます。ブラウザ右上に表示されるご自身の名前をクリックすると出てきます)

### 2) **RYT**の申請

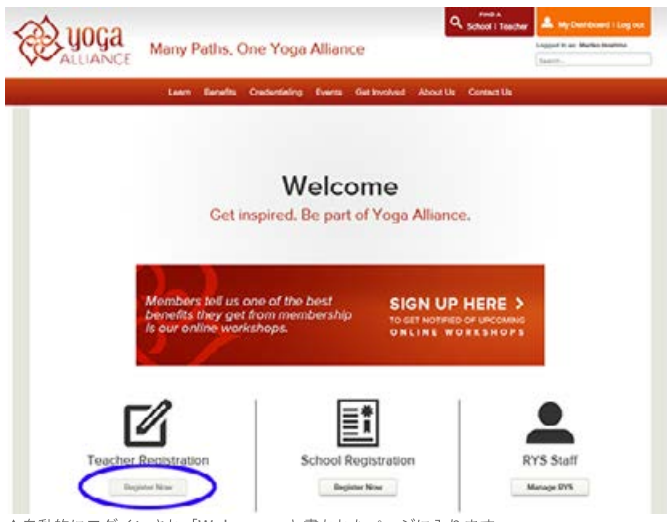

▲自動的にログインされ「Welcome」と書かれたページに入ります。

そのページ内のTeacher Registration下の「Register Now」をクリック。自動でページ下部に移動します。

|   | Training Programs                                                                                 | RYS 200                   |
|---|---------------------------------------------------------------------------------------------------|---------------------------|
| ۲ | Registration Fee                                                                                  | - \$100.00                |
| ۲ | Payment can be made when your asking program has been confirmed.<br>Day None                      |                           |
|   | School Review<br>You represent a net complete will you have filed out a<br>review of your maring. | — Completed School Review |

▲左図のSelect Program Designationより、「RYT200」のロゴをクリック。

そして、緑色のボタン「Add Training Program」をクリックします。

| Program Genation Upbasel Genativase ) the God Insurant                                                     |  |
|----------------------------------------------------------------------------------------------------|--|
| For RYT 200                                                                                                |  |
| Training requirements                                                                                      |  |
| Completed a 200 from training program with a RV3 200                                                       |  |
| Select Program Designation*                                                                                |  |
| 0.945300                                                                                                   |  |
| 0 875300                                                                                                   |  |
| Errier Program Dates                                                                                       |  |
| Nease enter the ones of your training program.<br>The end date should metch the bille on your certificate. |  |
|                                                                                                    |  |
| Find your Begistered Yoga School                                                                           |  |
| for any part of the leaves                                                                                 |  |
| - Kunt                                                                                                    |  |
|                                                                                                    |  |

▲新たに画面が出てくるので、Select Program Designationで、「RYS 200」を選択。

Enter Program Datesで、「Start Date」部分に、200時間に取得に必要なトレーニングを開始した日を、 「End Date」部分に、終了した日を入力。入力枠横のカレンダーボタンから選ぶことも可能です。

Find your Registered Yoga Schoolで、「yoggy」と入力し緑色の「Search」ボタンをクリック。 下に「Studio Yoggy Institute」と検索結果として出てくるので、その左にある赤文字の「Select」をクリック。

| Province Details (Debud Certificate) Get Cardinavine                                                   |  |
|----------------------------------------------------------------------------------------------------|--|
| aining Program Details                                                                                 |  |
| granitesgran all etts 200                                                                              |  |
| gram Date: Mile 10, 2018 - Div 06, 2018<br>5. Studio Yaota Institute Chance                            |  |
| pload Co.tificato                                                                                      |  |
| laed a copy of your freecher francing Gentificate, Econgatible formets are POP, Word,<br>I, SP of PNE. |  |
| Drawce for and phones the file you with the upliced                                                    |  |
| Civil 100xt12m                                                                                         |  |
| Bone Life.                                                                                             |  |
| instant Film No the select                                                                             |  |
|                                                                                                    |  |
|                                                                                                    |  |

▲今まで入力したものが、画面に反映されます。次に、卒業証書などのファイルを送る準備をします。 緑色のボタン「Browse for File...」をクリック。

あなたのパソコンから、ご自身で保存してある修了書とヨガクラス受講自己管理表を合わせたスキャン(または写真)を選択。 (PDF、ワード、JPG、GIF、PNGのいずれか。1ファイルしか送れないので注意)

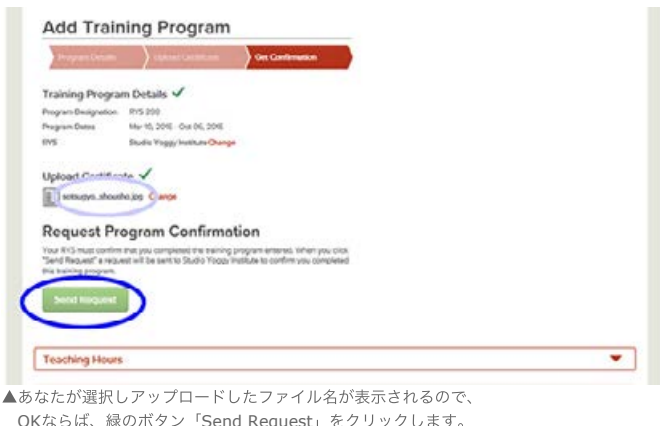

```
OKならば、緑のボタン「Send Request」をクリックします。
全米ヨガアライアンスを通じて、ヨギー・インスティテュートへ申請が行われた通知が届きます。
登録完了のお返事までに、約2週間のお時間をいただいています。
```

### 3) RYT登録料の支払い

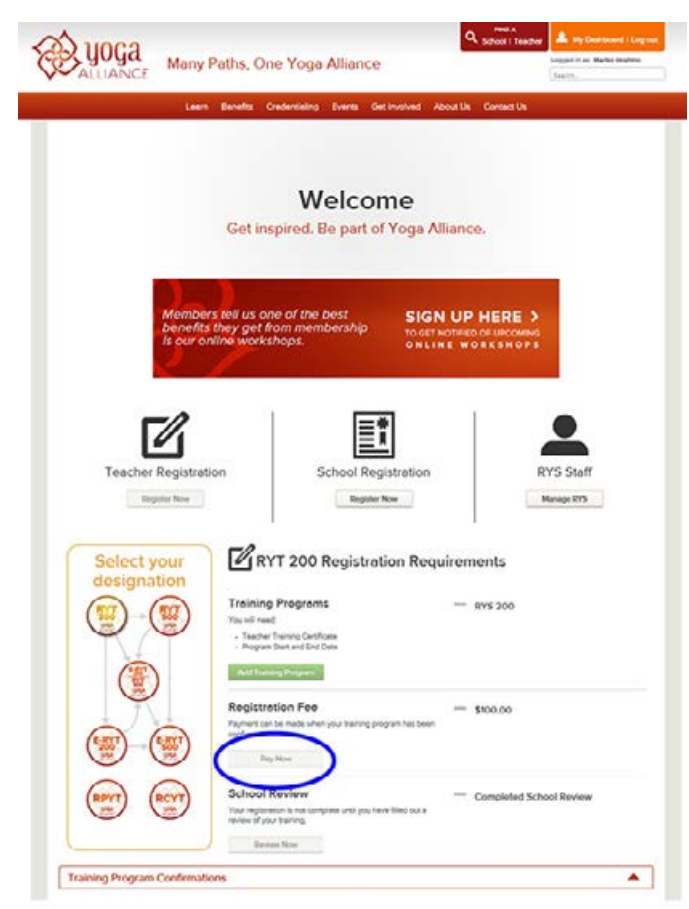

▲約2週間後、再び全米ヨガアライアンスWEBの右上の「Log in」よりログインしてください。 (もしくは「My Dashboard」が出ていればそこをクリック)

承認されていれば、メッセージが出ますので、 同ページのRegistration Fee部分のボタン「Pay Now」をクリックしてください。

以下、支払方法は、クレジットカードまたはPayPalから選べるはずです。 クレジット番号、CVV番号(カード裏面のサイン欄にある3~4桁の番号)、有効月、有効年などを入力し、 「Pay Now」ボタンをクリックしてください。

## 4) RYS(全米ヨガアライアンス認定校=ヨギー・インスティテュート)へのレビュー

| ALLIANCE                | en Benefits Credentieling Events der Insolved About Us                                                                             | Context Us                      |
|-------------------------|----------------------------------------------------------------------------------------------------|---------------------------------|
|                         | Welcome<br>Get inspired. Be part of Yoga Alliance                                                                                  | 5.                              |
| Memi<br>bere<br>Is our  | bers tell us one of the best<br>fits they get from membership<br>online workshops.                                                 | НЕПЕ ><br>в шесомия<br>вкан ора |
| Teacher Regist          | netion School Registration                                                                                                    | RYS Staff<br>Minage RTS         |
| Select your designation | RYT 200 Registration Requireme                                                                                                    | mts                             |
|                         | Training Programs - g Training Arrive State Training Certiform Training Certiform Program State and East State Att Streams Program | vs 200                          |
|                         | Registration Fee = s Trainer can be note when you training program has been servineed Trainer                                      | 100.00 :                        |
|                         | School Review - c                                                                                                    | ompiloted School Review         |

▲同様に、全米ヨガアライアンスのWEBより、右上から「Log in」よりログインしてください。 (もしくは「My Dashboard」が出ていればそこをクリック) 同ページ下部の、School Reviewの部分の「Review Now」をクリック。 スクール(あなたの場合はヨギー・インスティテュート)を評価できます。

以上となります。